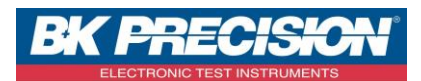

NA\_ENR\_DAS50\_TRANS\_FICH\_USB

## Sefram

Version : 1

# HOW TO TRANSFER A FILE FROM THE DEVICE INTERN MEMORY ON THE USB KEY

We are going to see how to transfer a file from the intern memory of the device to an USB stick. We use two examples: one on which we get a configuration recorded in the device and a second on which we get a curve.

#### I: Requisites

Must have configured the channel(s) you want to record. For the channel configuration, refer to the note **NA\_ENR\_DAS50\_CONF\_VOIE**.

Must have set and made a record. To set a record, refer to the note **NA\_ENR\_DAS50\_PARAM\_DECL**.

### **II: Configuration transfer**

1- Access to the "Setup" menu by pressing the corresponding button:

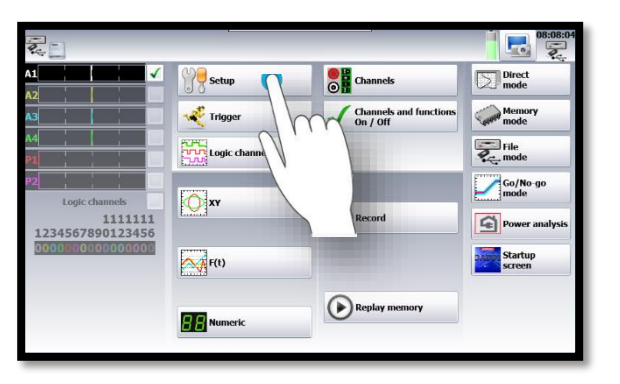

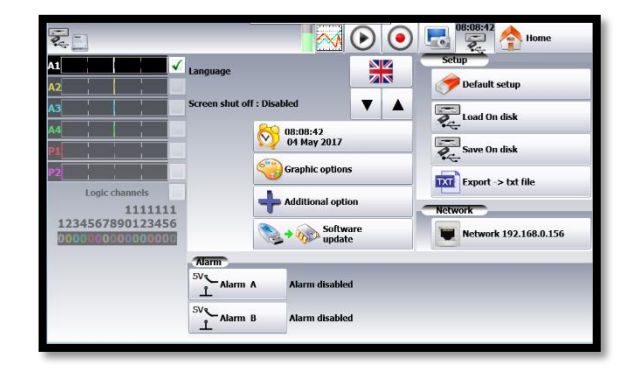

2- Access to the intern memory of the device by pressing button "Load on disk":

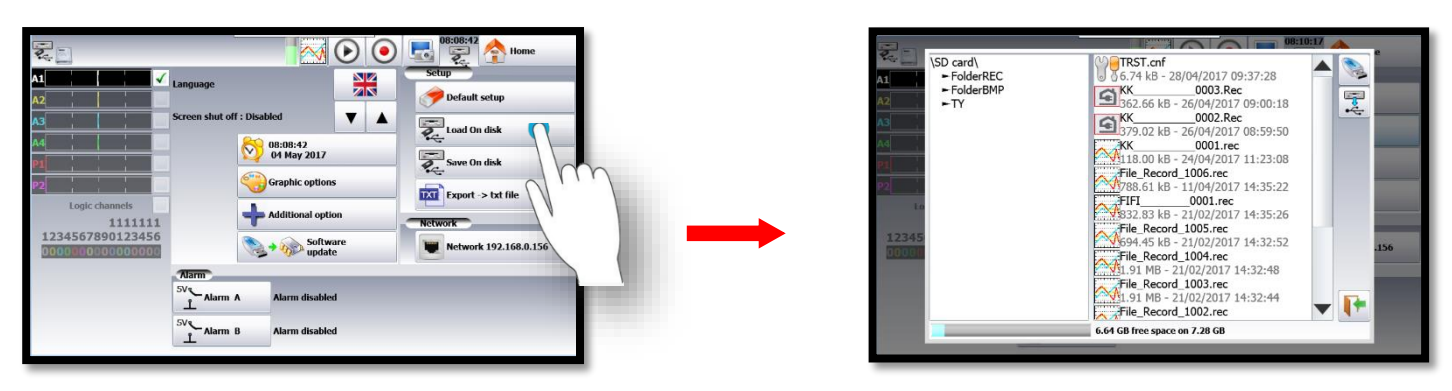

SEFRAM INSTRUMENTS SAS - 32, rue E. Martel - BP55 - F42009 - Saint-Etienne Cedex 2 France

Tel: +33 (0)4 77 59 01 01 Fax : +33 (0)4 77 57 23 23 SAS au capital de 1 650 000 euros – RCS Saint-Etienne 790 833 404/ APE: 2651B / SIRET : 790 833 404 00011 TVA Intracommunautaire: FR 19790833404

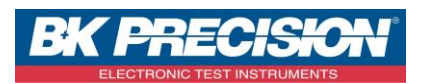

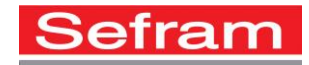

CONF TEMP.cnf

6.64 GB free space on 7.28 GB

CONF TEMP.cnf 0 6.74 kB - 04/05/2017 08:05:00 File\_Record\_0001.rec 13.16 MB - 02/05/2017 15:21:50 CONF TENSION.cnf 0 6.74 kB - 28/04/2017 09:41:08

Co

2

0

-

\SD card\ ►FolderREC ►FolderBMP ►TY

3- Choose the folder where your configuration has been recorded. In this case, we choose the "FolderBMP" folder:

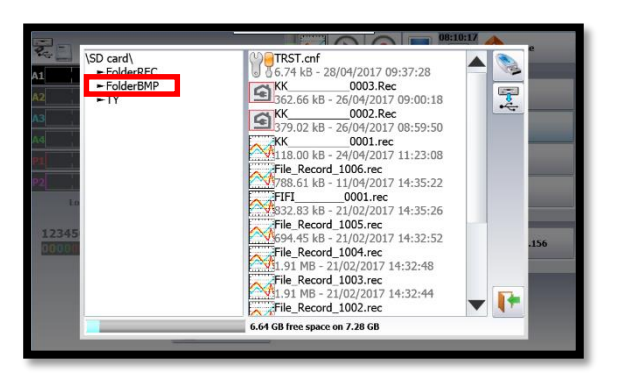

4- Choose the selected configuration:

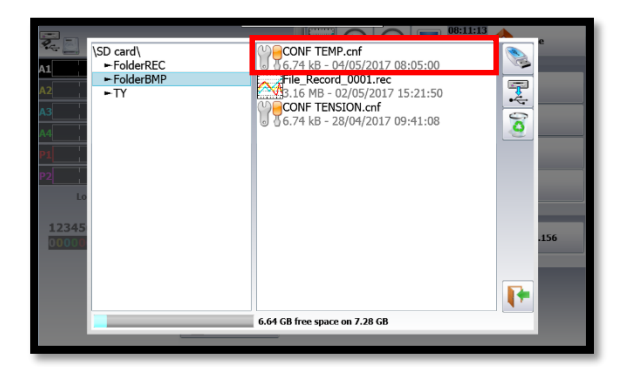

|                               |                               | 2 🔺 💡    |  |
|-------------------------------|-------------------------------|----------|--|
| \SD card\                     | CONF TEMP.cnf                 |          |  |
| ► FolderREC                   | File Record 0001.rec          |          |  |
| A2 TY                         | 3.16 MB - 02/05/2017 15:21:50 |          |  |
| A3                            | CONF TENSION.cnf              |          |  |
|                               | 6.74 kB - 28/04/2017 09:41:08 |          |  |
|                               |                               |          |  |
| P1                            |                               | <b>A</b> |  |
| P2                            |                               |          |  |
| 1.0                           |                               |          |  |
|                               |                               |          |  |
| 12345                         |                               |          |  |
| 00000                         |                               | .156     |  |
|                               |                               |          |  |
|                               |                               |          |  |
|                               |                               |          |  |
|                               |                               |          |  |
| 6.64 GB free space on 7.28 GB |                               |          |  |
|                               |                               |          |  |

5- Copy the file on the USB stick by pressing on the corresponding button:

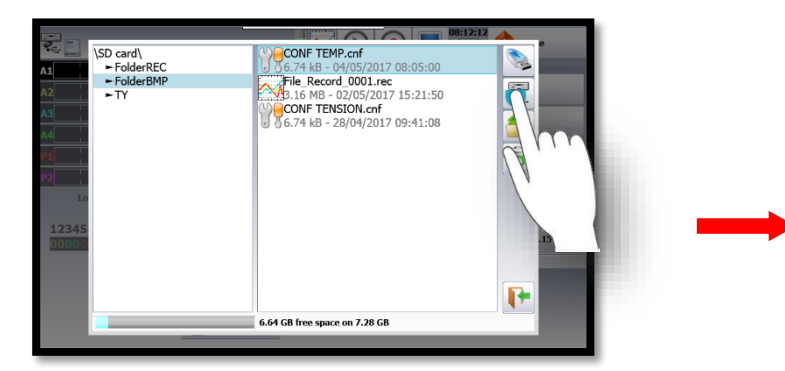

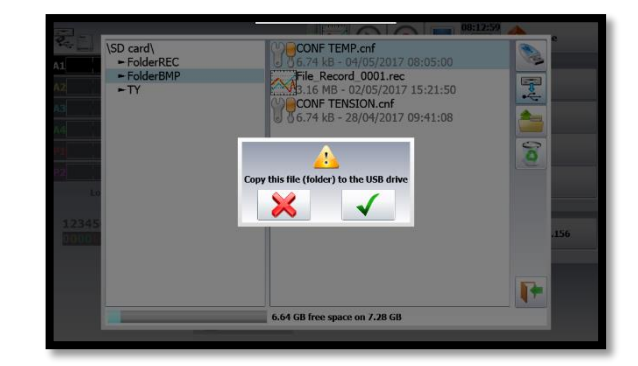

SEFRAM INSTRUMENTS SAS - 32, rue E. Martel – BP55 - F42009 – Saint-Etienne Cedex 2 France

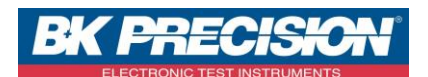

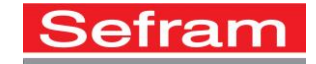

## III: The curve transfer

1- Access to the "Replay memory" menu by pressing on the corresponding button:

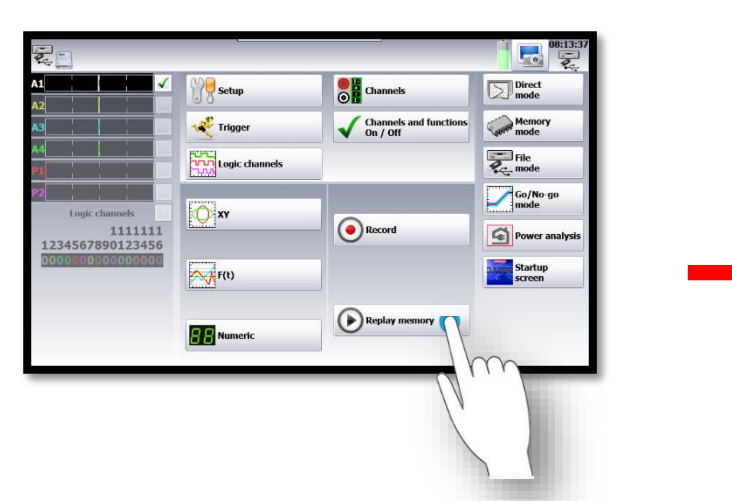

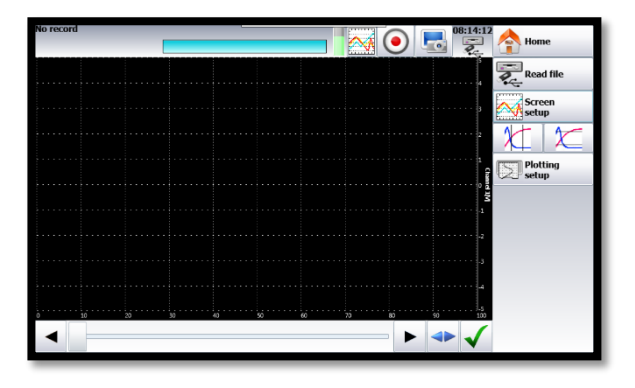

2- Access to the intern memory of the device by pressing button "Read a file":

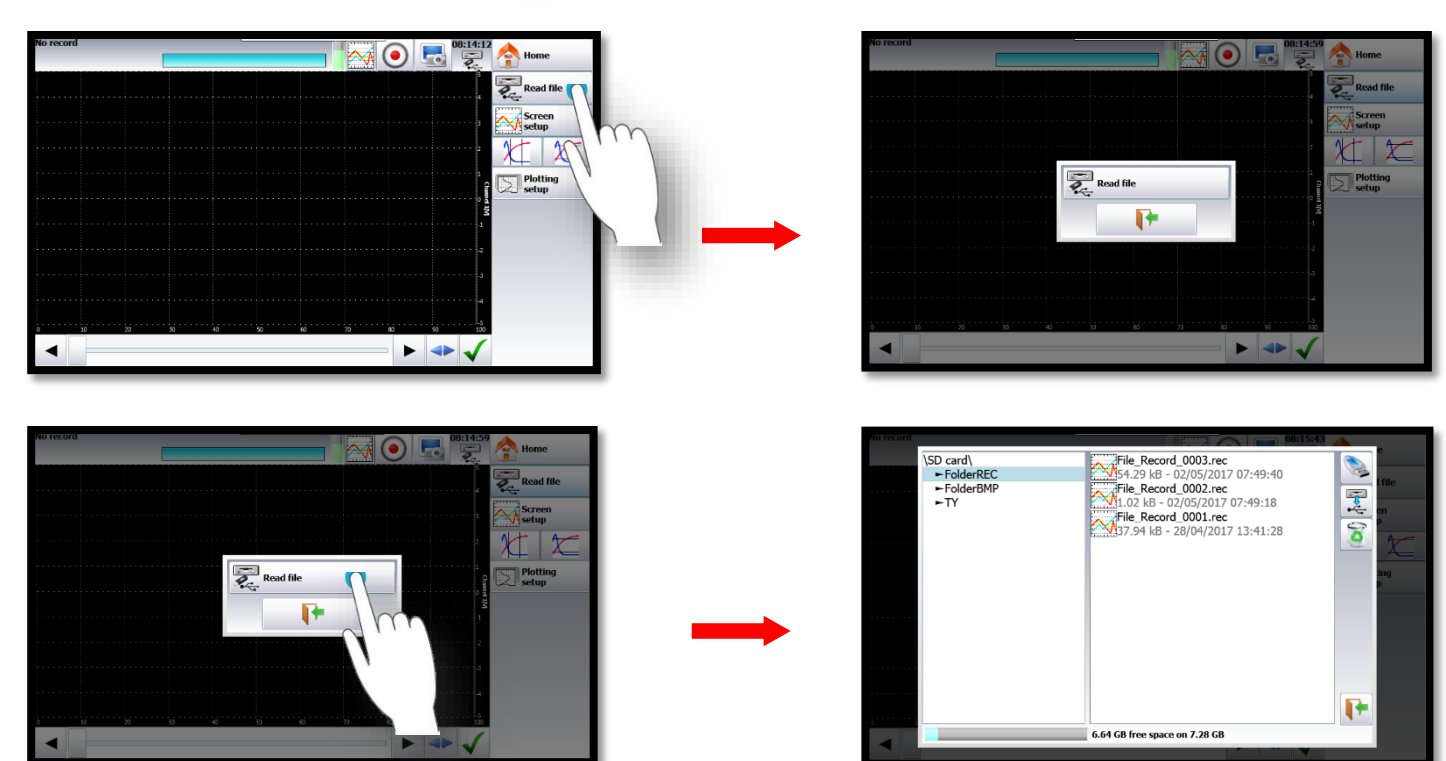

SEFRAM INSTRUMENTS SAS - 32, rue E. Martel – BP55 - F42009 – Saint-Etienne Cedex 2 France

Tel: +33 (0)4 77 59 01 01 Fax : +33 (0)4 77 57 23 23 SAS au capital de 1 650 000 euros – RCS Saint-Etienne 790 833 404/ APE: 2651B / SIRET : 790 833 404 00011 TVA Intracommunautaire: FR 19790833404

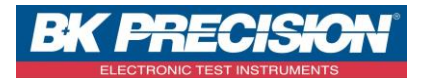

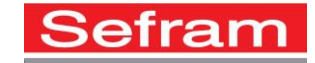

Clo 0002.Rec 240.56 kB - 28/02/2017 16:45:06 0001.rec 917.64 kB - 21/02/2017 16:17:24 File.Record.0001.rec 952.78 kB - 21/02/2017 14:36:52

()

0

F

\SD card\ ► FolderREC ► FolderBMP ► TY

3- Choose the folder where your curve has been recorded. In this case we choose the folder "TY":

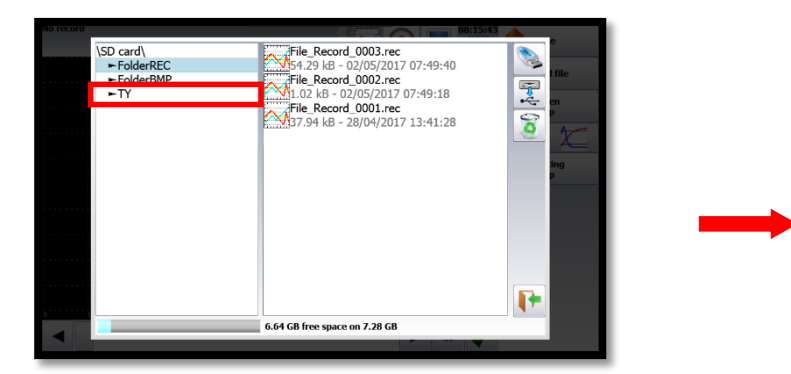

4- Choose the desired curve:

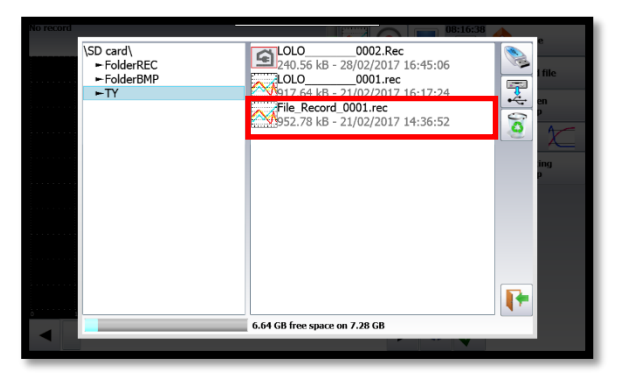

| No record                               | 08:17:42                                                        | <u> </u>   |
|-----------------------------------------|-----------------------------------------------------------------|------------|
| \SD card\<br>► FolderREC<br>► FolderBMP | LOLO0002.Rec<br>240.56 kB - 28/02/2017 16:45:06<br>LOLO0001.rec | file       |
| ►TY                                     | 917.64 kB - 21/02/2017 16:17:24                                 | 1          |
|                                         | File_Record_0001.rec<br>952.78 kB - 21/02/2017 14:36:52         |            |
|                                         |                                                                 |            |
|                                         |                                                                 |            |
|                                         |                                                                 |            |
|                                         |                                                                 |            |
|                                         |                                                                 |            |
|                                         |                                                                 | <b>!</b> * |
|                                         | 6.64 GB free space on 7.28 GB                                   |            |
|                                         | · · ·                                                           |            |

6.64 GB free space on 7.28 GB

5- Copy the file on the USB key by pressing the corresponding button:

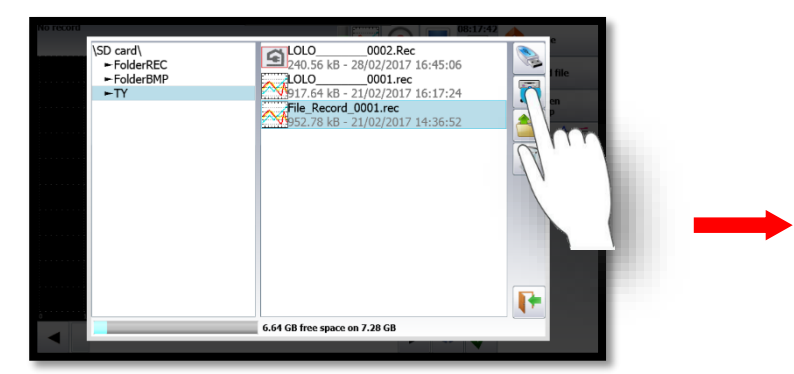

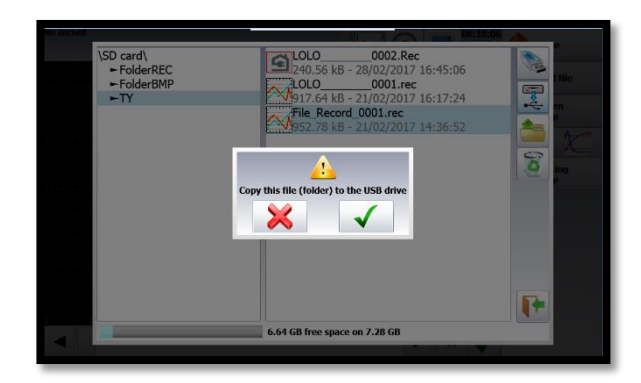

SEFRAM INSTRUMENTS SAS - 32, rue E. Martel – BP55 - F42009 – Saint-Etienne Cedex 2 France